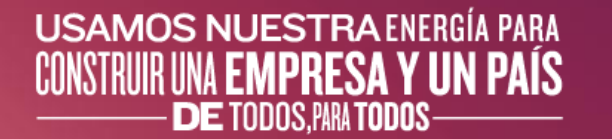

# Manual de usuario Creación de Cuenta en Ariba Network

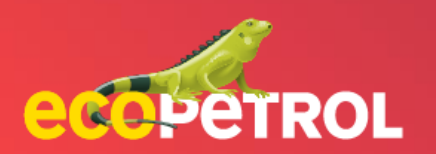

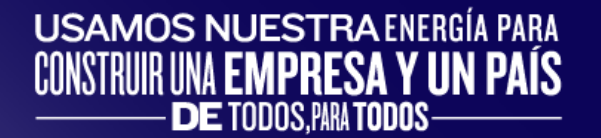

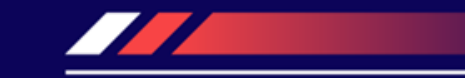

# CONTENIDO

- <u>Creación de cuenta en Ariba Network (Pg: 3-</u>
   <u>4</u>)
- <u>Registro como proveedor ECP en Ariba (Pg</u> <u>5)</u>
- <u>Resumen (Pg:6)</u>

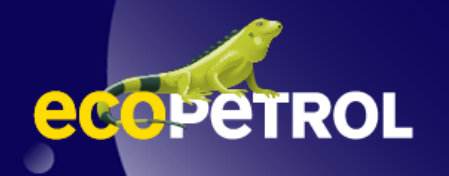

## **CREACIÓN DE CUENTA EN ARIBA NETWORK**

Previo a empezar a usar Ariba: El proveedor deberá crear su cuenta en supplier.ariba.com

| SAP Business Network -       |                                                                                                    |                                                 |
|------------------------------|----------------------------------------------------------------------------------------------------|-------------------------------------------------|
|                              |                                                                                                    |                                                 |
|                              |                                                                                                    |                                                 |
|                              |                                                                                                    |                                                 |
| Supplier Login               |                                                                                                    | SAP Business Network                            |
|                              | What to expect when you                                                                                                 | Create a free company account to connect with   |
|                              | create an account:                                                                                                    | your customers on SAP Business Network          |
| User Name                    | 1. Digitalize your business                                                                                             | Company information ③                           |
|                              | contained ate with your casculate of the same secure<br>network, while improving efficiency with paperless<br>processes | Company (legal) name   Enter company legal name |
| Password                     | 2. Ensure resiliency and sustainability<br>Bood customer satisfaction, simplify the sales orde                          | Country/Region *                                |
|                              | 3. Act with Intelligence                                                                                                | United States [ USA ] V<br>Address line 1 *     |
| Login                        | Turn insights from SAP Business Network into your<br>competitive advantage                                              |                                                 |
| Forgot Username or Password  | Learn more                                                                                                    | Address line 2                                  |
|                              |                                                                                                    | Address line 3                                  |
| New to SAP Business Network? |                                                                                                    | City *                                          |
| Register Now of Learn More   |                                                                                                    | State *                                         |
|                              |                                                                                                    | Choose a state V                                |
|                              |                                                                                                    | Zip *                                           |
|                              |                                                                                                    |                                                 |

## **CREACIÓN DE CUENTA EN ARIBA NETWORK**

Una vez creada la cuenta, el proveedor compartirá la información del ID de Ariba Network (ANID) y el usuario con el que creó su cuenta a Ecopetrol en el siguiente formulario: <u>Clic aquí</u>, compartido también a través del relacionamiento.proveedores@ecopetrol.com.co

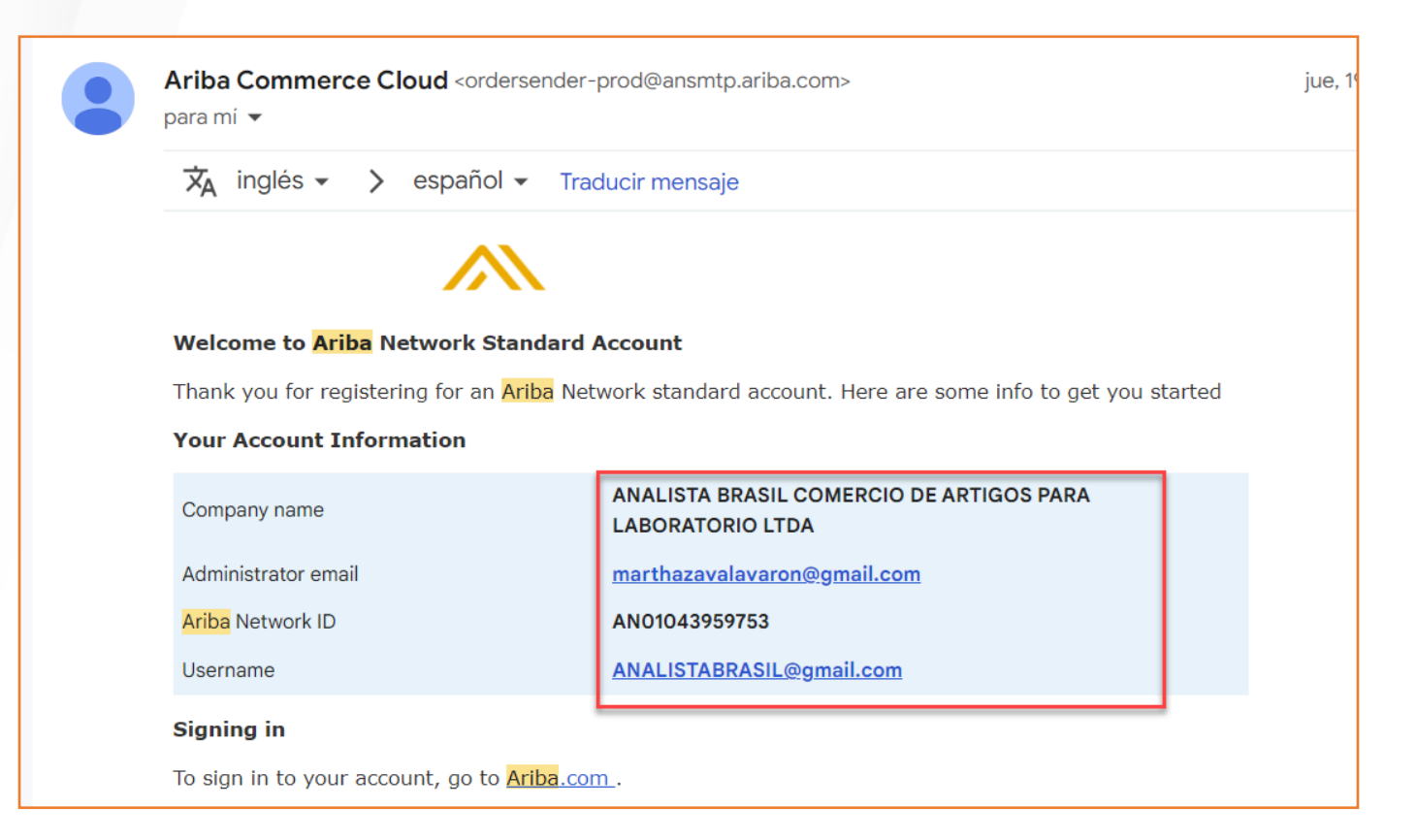

### **REGISTRO COMO PROVEEDOR DE ECP EN ARIBA**

Lo anterior garantizará que Ecopetrol envíe de manera correcta la invitación para llenar el Cuestionario de registro, a la cuenta de Ariba Network previamente creada (y compartida la info a Ecopetrol) por el proveedor.

| aribasystem <s4system-prod3+ecopetrol-t.doc492155907@ansmtp.arib< td="">         To       prov ext acalvete 2008         Olick here to download pictures. To help protect your privacy, Outlook prevented automatic download of some</s4system-prod3+ecopetrol-t.doc492155907@ansmtp.arib<>                                       | ba.com><br>e pictures in this message.                                                                                                    | ➡       Reply       ≪       Reply All       →       Forward       …         sábado 20/08/2022 2:22 p. m                                                                                                    |                                                            |
|----------------------------------------------------------------------------------------------------|----------------------------------------------------------------------------------------------------|----------------------------------------------------------------------------------------------------|------------------------------------------------------------|
| Registrese como proveedor con Ecopetrol - TEST<br>Hola<br>aribasystem le ha invitado a registrarse para convertirse en proveedor con Ecopetrol - TES<br>Ecopetrol - TEST usa Ariba Network para gestionar sus actividades de sourcing y compra y<br>nombre de usuario y contraseña.<br>Haga clic aquí para crear una cuenta ahora | SAP Ariba Proposals and Questionnaires 🖉<br>Bienvenido, prov ext acalvete 2008                                                                                                    |                                                                                                    |                                                            |
|                                                                                                    | CTene alguna pregunta? Haga clic aquí para ver la guía Inicio rápido<br>Inicie sesión como proveedor con Ecopetrol - TEST en SAP Ariba.<br>Ecopetrol - TEST utiliza SAP Ariba para gestionar actividades de compra.<br>Cree una cuenta de proveedor de SAP Ariba y gestione su respuesta a las ac<br>Cree una cuenta? Iniciar sesión<br>Acerca de Ariba Network                                                                                                    | :<br>Bividades de compra requeridas por Ecopetrol - TEST. <b>Suscribirse</b>                                                                                                    |                                                            |
|                                                                                                    | Ariba Network es su puerta de entrada a todas las soluciones de vendedor d<br>esté utilizando su cliente. Una vez que haya completado el registro usted por<br>Responder de forma más eficiente a las solicitudes de sus clientes<br>Trabajar más rápidamente con sus clientes en todas las etapas de apr<br>Portalecer las relaciones con sus clientes utilizando una solución de A<br>Revisar eventos de sourcing pendientes para varios compadores den<br>Aplicar su pentil de empresa en las actividades de Ariba Network. Arib<br>Realizar el cambio a Ariba Network le permitirá inclar una sesión única desdi<br>Todas sus actiones, tareas y transacciones de un evento<br>Sus información de pentil<br>Todas sus actividades de registro<br>Sus tareas administrativas de susario y contactos | e Ariba. Ahora tiene un lugar único desde el que puede gestionar todas sus relaciones de cliente y actividade<br>drá:<br>obación del flujo de trabajo<br>niba Network<br>no de una única sesión.<br>a Discovery y Anba Sourcing<br>e la que puede gestionar: | s de proveedor sin que importe cuál de las soluciones de A |

### **DE MANERA RESUMIDA**

#### PREVIO A EMPEZAR A UTILIZAR ARIBA:

- El proveedor deberá crear una cuenta estándar en Ariba Network accediendo a supplier.ariba.com
- Una vez creada la cuenta, o si ya maneja una cuenta estándar en Ariba con otro cliente y desea usarla para su relación comercial con Ecopetrol en esta plataforma, deberá compartir la información de su cuenta (ID de Ariba Network, usuario y/o correo electrónico con el que creó su cuenta): <u>Clic aquí</u>

#### • POSTERIOR A LA CREACIÓN DE LA CUENTA:

- El proveedor recibirá una invitación para iniciar su interacción con Ecopetrol en Ariba a la cuenta de Ariba Network que nos compartió.
- Una vez ingrese a la plataforma, deberá diligenciar el formulario de registro, el cual le permitirá vincular la actualización de su información con la de Ecopetrol.

#### **ALGUNOS INSUMOS DE VALOR:**

- Recomendaciones para la creación de cuenta en Ariba Network: <u>Clic aquí</u>
- Memoria de la socialización de Ariba (Creación de cuenta, registro como proveedor y participación en métodos de elección): <u>Clic aquí</u>

### **AVISO LEGAL**

Este material fue preparado por Ecopetrol para fines pedagógicos.

Los datos usados como ejemplo son datos ficticios empleados a modo ilustrativo para facilitar el entendimiento.

Si tiene alguna observación, por favor escríbala a relacionamiento.proveedores@ecopetrol.com.co

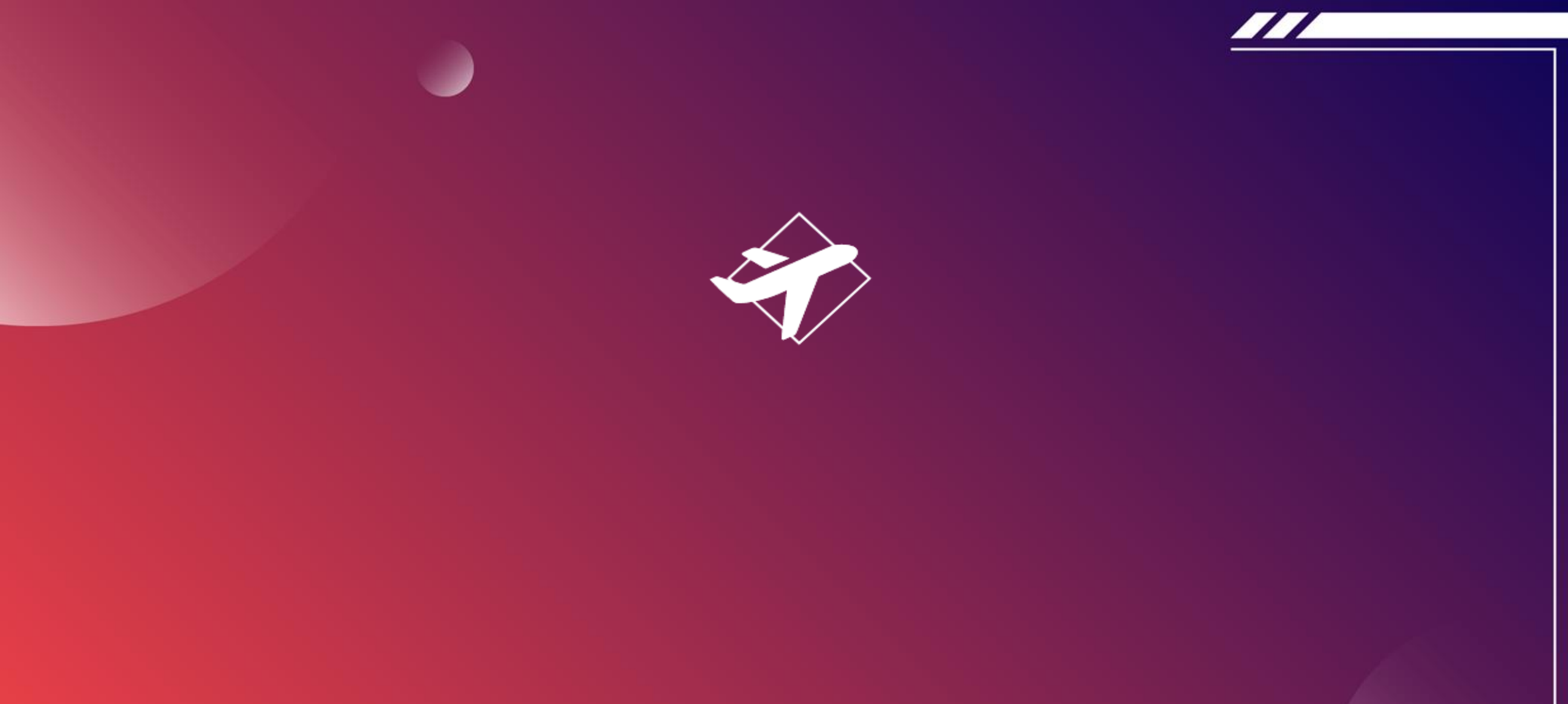

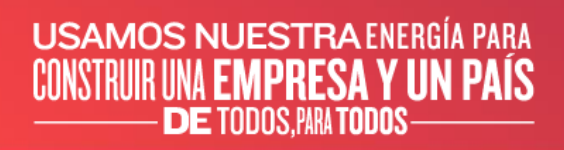

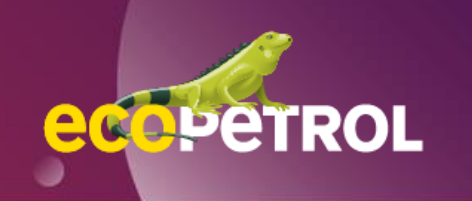